Click on Publish

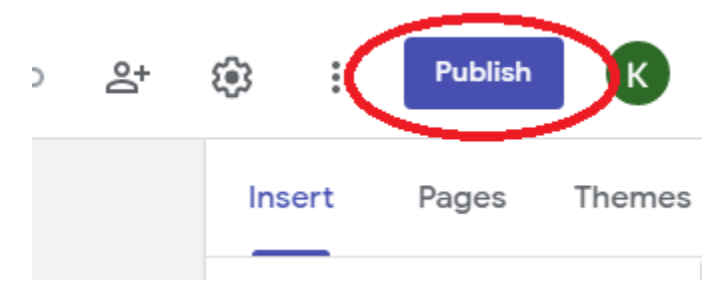

# Click on Manage

| Publish your site                                                                                           |            |         |
|----------------------------------------------------------------------------------------------------|------------|---------|
| Web address                                                                                                 |            |         |
| https://sites.google.com/cloud.lexington.k<br>Who can view my site<br>Anyone at Lexington Local Schools MAN | (12.oh.us/ |         |
|                                                                                                    | Cancel     | Publish |

### Click on Change

| Share with people and groups                                       | ¢     |
|--------------------------------------------------------------------|-------|
| Add people and groups                                              |       |
| Kyle Trittschuh (you)<br>trittschuh.kyle@cloud.lexington.k12.oh.us | Owner |
| Send feedback to Google                                            | Done  |
| CD Links<br>Links valve Change                                     |       |

Click on Published site to change the setting

| Share with people and groups<br>No one has been added yet                                                                                                    |              |
|----------------------------------------------------------------------------------------------------|--------------|
| 🖘 Links                                                                                                    | ( <u>)</u> } |
| <ul> <li>Draft Restricted          <ul> <li>Only people added can open with this link</li> <li>Published site Lexington Local Schools              <ul></ul></li></ul></li></ul> | Viewer       |
| Send feedback to Google                                                                                                    | Done         |

Click on **Public** from the drop-down menu to make it visible everywhere

| Share with<br>No one has been added | n people and groups<br>d yet                |                  |
|-------------------------------------|---------------------------------------------|------------------|
| 👄 Links                             |                                             | 5 <del>0</del> 3 |
| Draft Restricte<br>Only people ad   | ed ╺                                        |                  |
| Published site                      | Lexington Local Schools 👻                   | Viewer           |
| Send feedback to Google             | Restricted                                  | Done             |
|                                     | <ul> <li>Lexington Local Schools</li> </ul> |                  |
|                                     | Public                                      |                  |
|                                     | Remove Link                                 |                  |

#### Click on Done

| Share with people and groups<br>No one has been added yet                                                        |        |
|----------------------------------------------------------------------------------------------------|--------|
| 🖘 Links                                                                                                    | ÷      |
| Draft Restricted -<br>Only people added can open with this link                                                  |        |
| <ul> <li>Published site Public          <ul> <li>Anyone on the internet can find and open</li> </ul> </li> </ul> | Viewer |
| Send feedback to Google                                                                                          | Done   |

### Give your site a name. Example: mrtrittschuh

| Publish your site                                                               |
|---------------------------------------------------------------------------------|
| Web address                                                                     |
| https://sites.google.com/cloud.lexington.k12.oh.us/ <b>mrtrittschuh</b>         |
| Who can view my site<br>Anyone MANAGE                                           |
| Search settings Request public search engines to not display my site Learn more |
| Cancel Publish                                                                  |

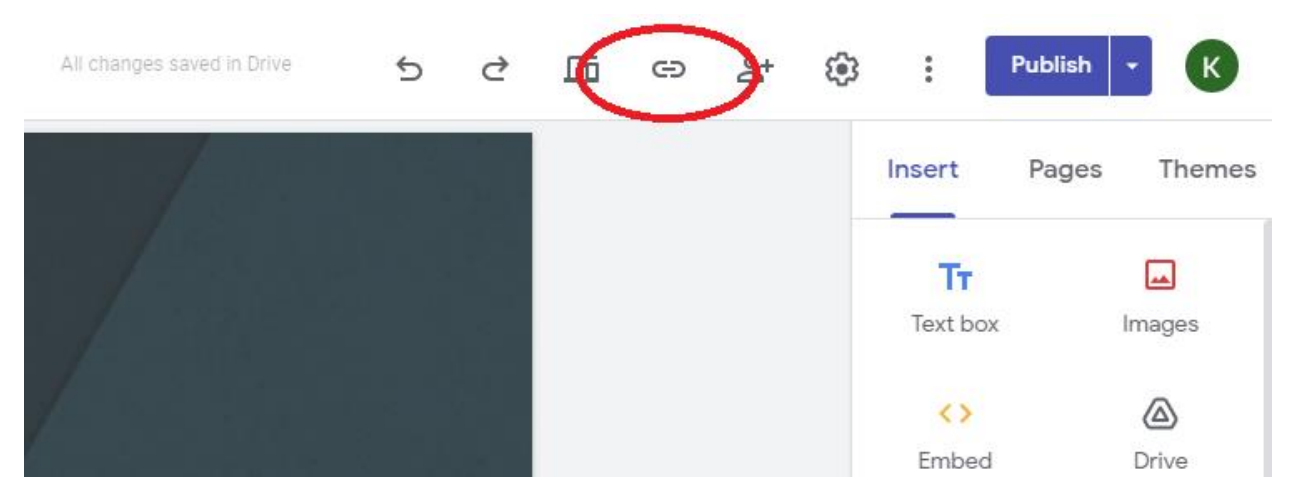

## Once your site is published, click on the circled icon to get the URL of your site

Click on **Copy link** and submit a help desk ticket to the Technology Department so we can link your page on our website.

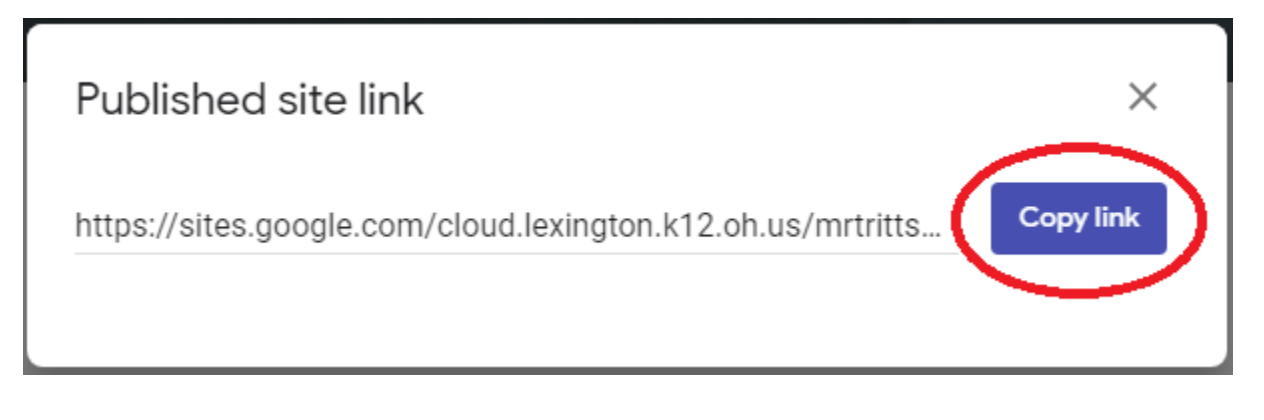